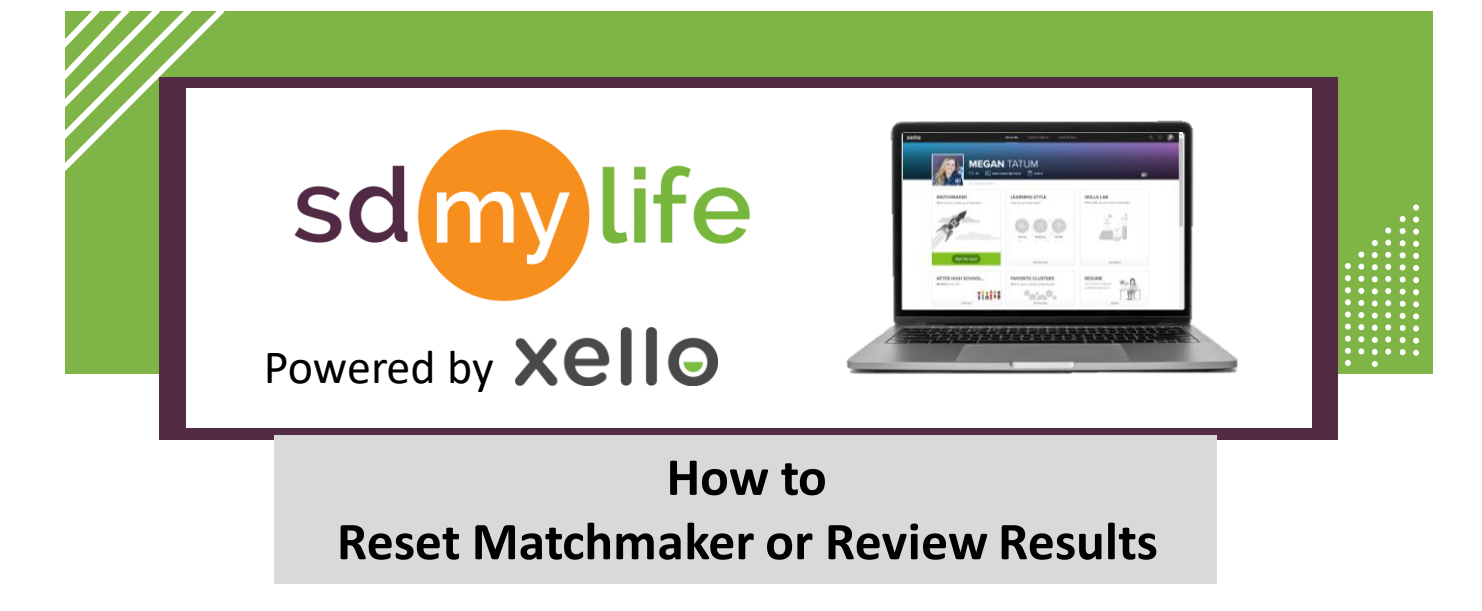

## From the student account:

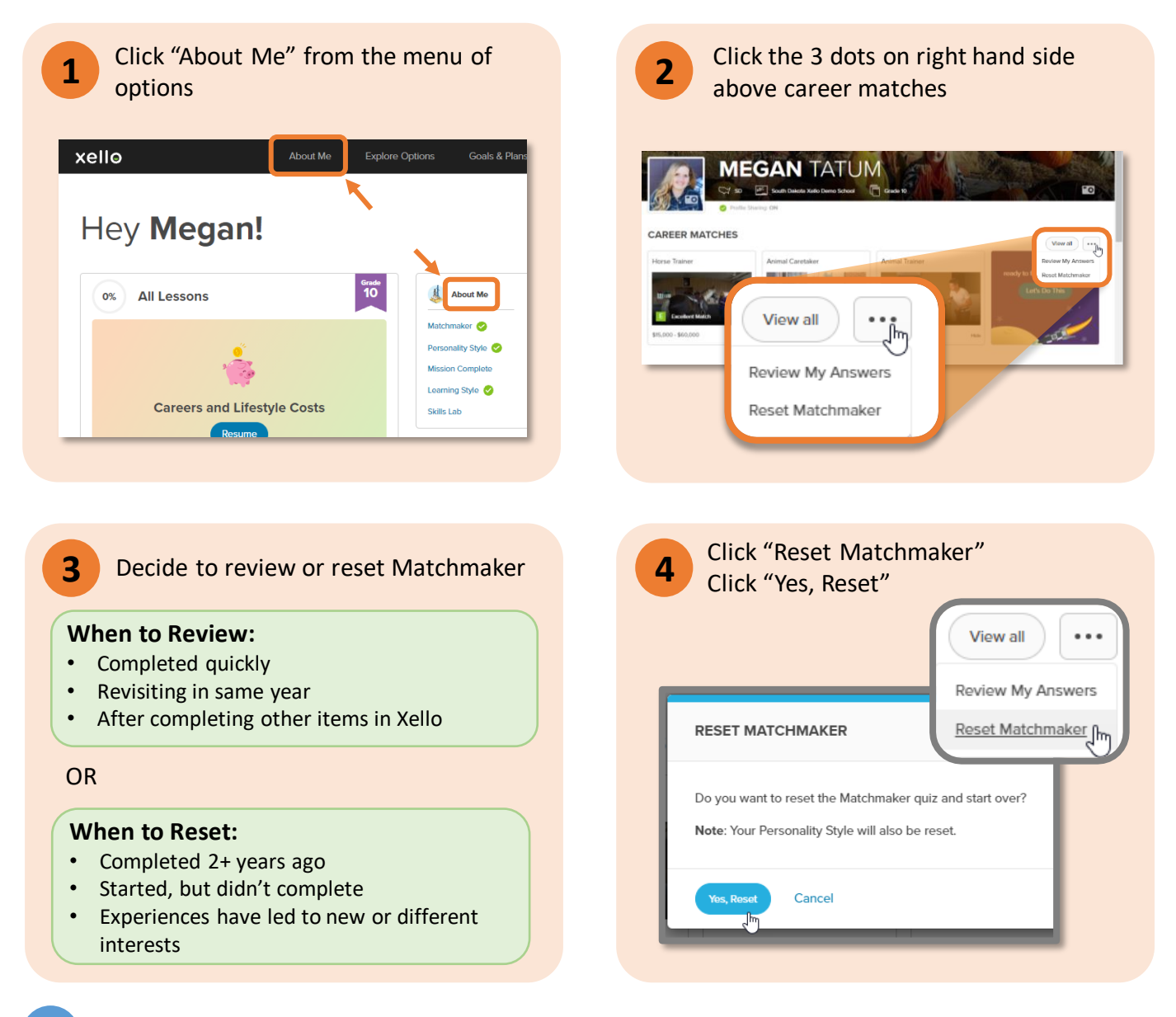

Note: If a student resets their Matchmaker, it also resets Personality Styles and Mission Complete.

## https://sdmylife.com

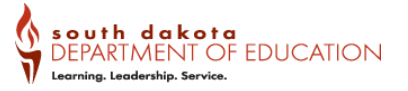